## 5-1 指示箋と検体ラベルの印刷

## 印刷機能

1. 該当の患者様にチェック✓を入れ、「F9:印刷」をクリック。

F9:ED刷

| ■ 検査 | E依莱            | 戶覧      |            |               |         |             |            |    |      |          |  |  |  |
|------|----------------|---------|------------|---------------|---------|-------------|------------|----|------|----------|--|--|--|
| 機能切  | 概能切替 マスタメンテ 印刷 |         |            |               |         |             |            |    |      |          |  |  |  |
| F1:終 | ·7             | F3:検索   | F5:新規作成    | F7:削除         | F9:E    | 印刷          |            |    |      |          |  |  |  |
| 依頼日  |                |         | ~          | <u></u>       |         |             |            |    |      |          |  |  |  |
| カルテ  | 番号             |         |            |               |         |             |            |    |      |          |  |  |  |
| 患者名  | 1              |         |            |               |         |             |            |    |      |          |  |  |  |
|      |                | 印刷済も含   | む          |               |         |             |            |    |      |          |  |  |  |
| 全てえ  | 選択             | 全て解除    |            |               |         |             |            |    |      |          |  |  |  |
|      |                | ㅎ * 亚 더 | <b>由</b> 1 | <i>x. 5</i> → | Art. Th |             |            |    | 16-0 | /#*.=#*. |  |  |  |
| ▶ 1  |                | 12345   | イシカイ       | タロウ           | 男性      | 昭和40年01月01日 | 2013/05/10 | 10 |      |          |  |  |  |
|      |                |         |            |               |         |             |            |    |      |          |  |  |  |
|      |                |         |            |               |         |             |            |    |      |          |  |  |  |
|      |                |         |            |               |         |             |            |    |      |          |  |  |  |
|      |                |         |            |               |         |             |            |    |      |          |  |  |  |
|      |                |         |            |               |         |             |            |    |      |          |  |  |  |
|      |                |         |            |               |         |             |            |    |      |          |  |  |  |
|      |                |         |            |               |         |             |            |    |      |          |  |  |  |
|      |                |         |            |               |         |             |            |    |      |          |  |  |  |
|      |                |         |            |               |         |             |            |    |      |          |  |  |  |

下記画面が開きますので「はい」をクリックしてください。

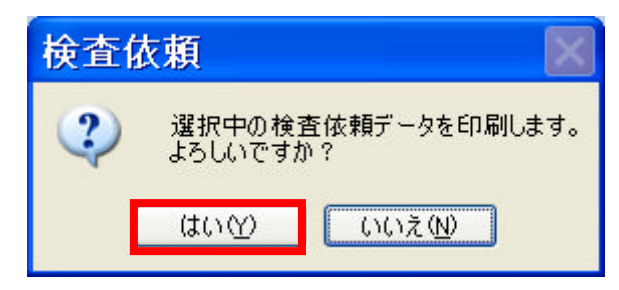

指定のプリンタから指示箋と検体ラベルが発行され、一覧画面に戻ります。印刷された患者様は一覧からの表示はなくなります。

| ■ 検査依頼一覧 |                                                   |  |  |  |  |  |  |  |  |
|----------|---------------------------------------------------|--|--|--|--|--|--|--|--|
| 機能切替     | 7スタメンテ 印刷                                         |  |  |  |  |  |  |  |  |
| F1:終了    | F3:檢索 F5:新規作成 F7:削除 F3:印刷                         |  |  |  |  |  |  |  |  |
| 依頼日      |                                                   |  |  |  |  |  |  |  |  |
| カルテ番号    |                                                   |  |  |  |  |  |  |  |  |
| 患者名      |                                                   |  |  |  |  |  |  |  |  |
|          | □ 印刷済も含む                                          |  |  |  |  |  |  |  |  |
| 全て選択     | 全て解除                                              |  |  |  |  |  |  |  |  |
|          | 患者番号   患者名   性別   生年月日   依頼日   項目数   印刷   作成   備考 |  |  |  |  |  |  |  |  |
|          |                                                   |  |  |  |  |  |  |  |  |
|          |                                                   |  |  |  |  |  |  |  |  |
|          |                                                   |  |  |  |  |  |  |  |  |
|          |                                                   |  |  |  |  |  |  |  |  |
|          |                                                   |  |  |  |  |  |  |  |  |
|          |                                                   |  |  |  |  |  |  |  |  |
|          |                                                   |  |  |  |  |  |  |  |  |
|          |                                                   |  |  |  |  |  |  |  |  |
|          |                                                   |  |  |  |  |  |  |  |  |